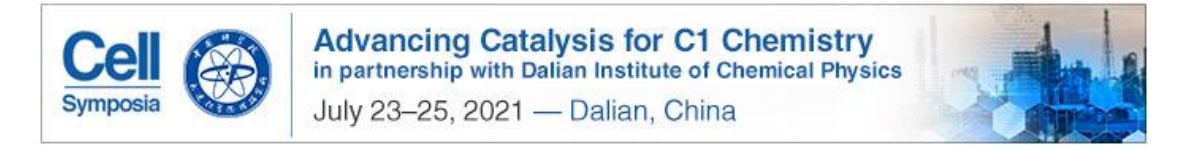

## Cell Symposia: C1 化学的前沿催化 提交摘要指南

## Submit abstract to CCAT2021

1. 点击 <u>http://www.cell-symposia.com/C1-Chemistry-2021</u> 登录会议主页,点击"submit abstract"进入摘要提交 系统

Click the link to the website and choose "submit abstract here"

| Symposia<br>Symposia                                                                                                    | Cell Symposia Home ><br>Cell.com > |
|----------------------------------------------------------------------------------------------------|------------------------------------|
| HOME PROGRAM LOCATION EXHIBITION & SPONSORSHIP DEADLINES HELP & FAQS CONTACT U:<br>Chinese (4%)                                                                                                    | S SIGN UP FOR UPDATES              |
| Submit Abstract Submit                                                                                                    | Register Now                       |
| Extended abstract subrassion deadline: May 28, 2021                                                                                                    |                                    |
| Topics will include:                                                                                                    | Submit Abstract Here               |
| Syngas conversion     Garbon-disside conversion     Multimoti conversion                                                                                                    | Supporting Publications            |
| Methane conversion     Biomass conversion                                                                                                    | Chem                               |
| Abstracts received before the abstract deadline will be considered for poster presentations and/or a limited number of oral<br>presentations (15 mins). Alundons may also be invited to give a filesh tatk, a short 2 minute presentation highlighting the key<br>findings of their asservatio. Provider prizes will be assurated for the best filtesh tables. If your abstract is accepted, it will be included<br>our origin abstract booket that will be distributed to all conference participants. | n 👫 🚺                              |
| Any abstracts submitted after the deadline will be eligible for poster presentations only. Please also note that we can only allow<br>one eligibility preventing author. Abstracts will not be published and authors also reserve the right to publish their work,<br>elisionither.                                                                                                    | Matter                             |
| All abstracts will be reviewed by the organizers to ensure that the topic of the submission is consistent with the scope of the to<br>covered at the symposium. A small number of abstracts will be selected for short tasks by the organizing committee.                                                                                                    | ipics                              |
| A condition of submission is that, if accepted, the poster and/or talk will be presented at the conference by one of the authors.                                                                                                    | No. of Concession, Name            |
| Concerned do a sheated whether the web and a strategiest with an abacteria concerned and other an abacteria concerned and the                                                                                                    | Ioulo One Farth                    |

2. 填写邮箱账号 type in your email address

① 如果填入的邮箱是 linkedin 关联的邮箱,系统会自动识别,可以"continue with Linkedin"或点击"log in with Linkedin"

If it's a linkedin account, it'll be recognized automatically, then you can choose "continue with Linkedin" or "Log in with Linkedin"

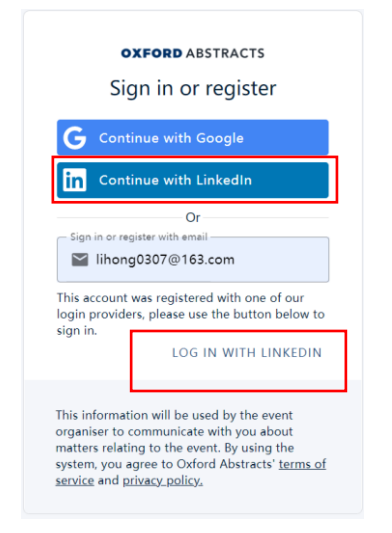

② 非 linkedin 关联的已注册邮箱,点击 log in 进入下一步 If it's not a Linkedin account, please click "log in"

| <b>OXFORD</b> ABSTRACTS<br>Sign in or register                                                                                                    |
|----------------------------------------------------------------------------------------------------|
| <b>G</b> Continue with Google                                                                                                    |
| in Continue with LinkedIn                                                                                                    |
| Or<br>Sign in or register with email<br>Iihong0307@me.com<br>Password                                                                                                    |
| Forgot my password LOG IN                                                                                                    |
| This information will be used by the event<br>organiser to communicate with you about<br>matters relating to the event. By using the<br>system, you agree to Oxford Abstracts' <u>terms of</u><br><u>service</u> and <u>privacy policy</u> . |

③ 非注册邮箱,点击"email not found, register"进行注册。(缩小网页更容易看到登录按钮) If the email account is not registered, please click "email not found, register"

|                                                                                                    | Sign in or register with email<br>1 0@139.com |
|----------------------------------------------------------------------------------------------------|-----------------------------------------------|
| <b>OXFORD</b> ABSTRACTS<br>Sign in or register                                                                                                    | Confirm email*                                |
| <b>G</b> Continue with Google                                                                                                    | First name*                                   |
| Or<br>Sign in or register with email<br>@ 139.com                                                                                                    | Last name*                                    |
| EMAIL NOT FOUND, REGISTER?                                                                                                    | Password*                                     |
| This information will be used by the event<br>organiser to communicate with you about<br>matters relating to the event. By using the<br>system, you agree to Oxford Abstracts' <u>terms of</u><br><u>service</u> and <u>privacy policy</u> . | Confirm password*                             |

3. 进入投稿系统,按提示填入信息完成摘要投递

Enter the system and complete the submission

| Cell Construction of the second second secon | Info about secure programme and app<br>By rubmiting your batterist to the ecoference you agree to your alasterist laving included within the<br>ordin assure programmer accesses to both in only give attaches to the conference. In addition we<br>will also have a conference app, that we would like to include your abstract within. This is available to |                                                                                                    |
|----------------------------------------------------------------------------------------------------|----------------------------------------------------------------------------------------------------|----------------------------------------------------------------------------------------------------|
| Cell Symposium: Advancing Catalysis for C1 Chemistry: Abstract<br>Submission                                                                                                    | алусие ило оснитовая тих арр                                                                                                    |                                                                                                    |
| lease complete this form in full – incomplete submissions will not be considered for the<br>onference.                                                                                                    | PpP<br>Do you agree to your abstract being included within the conference app?<br>For more information about the conference app see <u>http://conference:</u><br>commass.com/elsevier.apps/                                                                                                    |                                                                                                    |
| Title*                                                                                                    |                                                                                                    | + ADD ANOTHER AUTHOR                                                                                                    |
| Enter the FULL TITLE of your abstract. This will be used for creating indexes. Please<br>capitalise only the first letter of the first word.                                                                                                    | Author Approval*                                                                                                    | Presenter Email*                                                                                                    |
| Please enter your abstract (max 150 words)                                                                                                    | I confirm that this submission has been approved by all authors                                                                                                    | Please supply an email address for the presenter. Please enter ONE valid email<br>address only.                                                                                  |
| Do not include the below in this field:                                                                                                    | Copyright*                                                                                                    |                                                                                                    |
| <ul> <li>Knywords</li> <li>Authors &amp; Affiliations</li> <li>The heading "Abstract"</li> </ul>                                                                                                    | I confirm that I have copyright permission to use any images included within this<br>submission, including the abstract and any subsequent paper, poster or<br>presentation.                                                                                                    |                                                                                                    |
|                                                                                                    |                                                                                                    | Presenter gender*                                                                                                    |
| $\sim \sim -i - \mathbf{x}_1 - \mathbf{x}_1 - \mathbf{\Omega}$                                                                                                    | Authors and Affiliations*                                                                                                    | Elsevier is committed to ensuring gender diversity among our delegates, speakers                                                                                                 |
|                                                                                                    | You MUST enter the names of ALL authors here - including yourself if you are an<br>author - in the order in which you wish them to appear in the printed text. Names<br>omitted here will NOT be printed in the author index or the final program.                                                                                                    | and panellists participating in our conferences. We collect gender data solely to<br>track gender participation within our events, and to redress gender balance as<br>required. |
| 0/150                                                                                                    | Please only list the universities or main organizations with which the authors are<br>affiliated. Do NOT include your department.                                                                                                    | to quineur                                                                                                    |
| Abstract*                                                                                                    |                                                                                                    | Is the presenter                                                                                                    |
| Please enter your abstract (max 150 words)                                                                                                    | Author                                                                                                    | Woman                                                                                                    |
|                                                                                                    | First Name*   Iast Name*  Presenting*                                                                                                    | Man                                                                                                    |
|                                                                                                    | Affiliation 1                                                                                                    | Other/Non-binary                                                                                                    |
| 0/150                                                                                                    | Institution* Country/Region*                                                                                                    | O Prefer Not to Disclose                                                                                                    |
| 0/150                                                                                                    |                                                                                                    |                                                                                                    |

4. 选择相应的主题,提交催化青年论坛摘要选择"other"并在"other category"中填写"Youth Forum"

Choose the right categories, if you submit to "Youth Forum", please choose "Other" and specify

Categories\*

Please choose a subject category which best describes your submission

| Syngas conversion         |  |
|---------------------------|--|
| Carbon dioxide conversion |  |
| Methanol conversion       |  |
| Vietnane activation       |  |
| Other                     |  |
|                           |  |
|                           |  |
|                           |  |
| Other category            |  |

5. 完成所有内容填写后将收到邮件确认及摘要号。再次进入投稿系统可以查看已提交的摘要和编号。 Will all information filled out and submitted successfully, you'll receive an email confirmation along with the abstract number.